|                                                                                                    | E PAC 🤅                                                          | 系統和應用                                                                                                    | 目常見問題                                                                |                                                                              |                                                                | 編號                                               | 5-004-00                                              |  |
|----------------------------------------------------------------------------------------------------|------------------------------------------------------------------|----------------------------------------------------------------------------------------------------|----------------------------------------------------------------------|------------------------------------------------------------------------------|----------------------------------------------------------------|--------------------------------------------------|-------------------------------------------------------|--|
| 作者 Tungle                                                                                                    | u-Yu                                                             | 版本                                                                                                    | 1.0.1                                                                | 日期                                                                           | 2013/5/16                                                      | 頁碼                                               | 1/24                                                  |  |
|                                                                                                    | /                                                                |                                                                                                    |                                                                      |                                                                              |                                                                |                                                  | I                                                     |  |
| 如                                                                                                    | 何使/                                                              | 用SQL                                                                                                    | _CE客户                                                                | '端與SQ                                                                        | L_serve                                                        | r連線                                              |                                                       |  |
| 應用於:                                                                                                    |                                                                  |                                                                                                    |                                                                      |                                                                              |                                                                |                                                  |                                                       |  |
| 平台                                                                                                    |                                                                  |                                                                                                    | 作業系統版                                                                | i本                                                                           | WinPAC/Vie                                                     | wPAC utility                                     | /版本                                                   |  |
| WP-8x3x/XP-8                                                                                                    | 8x4x                                                             |                                                                                                    | 所有版本                                                                 | <u> </u>                                                                     | )                                                              | 所有版本                                             |                                                       |  |
| WP-5000                                                                                                    | 0514/4                                                           |                                                                                                    | 所有版本                                                                 | <u> </u>                                                                     | j                                                              | 所有版本                                             |                                                       |  |
| VF-23W1/VF-23W1         所有版本         所有版本           VP-4131         近去近本         近去近本                                                                                                    |                                                                  |                                                                                                    |                                                                      |                                                                              |                                                                |                                                  |                                                       |  |
| VP-4131                                                                                                    |                                                                  |                                                                                                    | 所有版本                                                                 | <u> </u>                                                                     | ,                                                              | 听有版本                                             |                                                       |  |
| <ul> <li>xpress 做為 SQL ser</li> <li>SQL Server 2005 E<br/>(<u>http://www.microso<br/>b28e-4568-9d16-07</u></li> <li>SQL Server Manag</li> <li>F載位置:<br/>(<u>http://www.microso<br/>4797-4f11-a834-45</u></li> <li>i方 碑 方 共二]</li> </ul>                                                    | rver 端<br>xpress<br><u>oft.com</u><br>17bdf4<br>ement<br>oft.com | ,實際使<br>s Edition \$<br><u>/downloa</u><br><u>7abdc</u> )<br>Studio E<br><u>/downloa</u><br><u>c3764</u> ) | 用時可以使,<br>Service Pac<br>ids/en/detai<br>xpress Serv<br>ids/en/detai | 用別的 SQ<br>k 4 (SQLE<br><u>ls.aspx?di</u><br>vice Pack 4<br><u>ls.aspx?di</u> | L 伺服器<br>EXPR.EXE)<br>splaylang=e<br>4 (SQLServ<br>splaylang=e | ,下載位置<br>en&FamilyII<br>er2005_SS<br>en&FamilyII | D <u>=26435597</u><br>MSEE.msi)<br>D <u>=76ea83da</u> |  |
|                                                                                                    |                                                                  | Microsoft                                                                                                  | SQL Server 200                                                       | 05 Setup                                                                     |                                                                |                                                  | 23                                                    |  |
| レ廠 1. 女装 SQL<br>Server 2005 Express                                                                                                    |                                                                  |                                                                                                    |                                                                      | -                                                                            |                                                                |                                                  |                                                       |  |
| Edition •                                                                                                    |                                                                  | End User I                                                                                                 | License Agree                                                        | ment                                                                         |                                                                |                                                  | 5                                                     |  |
|                                                                                                    |                                                                  |                                                                                                    |                                                                      |                                                                              |                                                                |                                                  |                                                       |  |
|                                                                                                    |                                                                  | MICRO                                                                                                    | DSOFT SOFTW                                                          | ARE LICENSE                                                                  | ETERMS                                                         |                                                  | *                                                     |  |
|                                                                                                    |                                                                  | MICRO                                                                                                    | DSOFT SQL SE                                                         | RVER 2005 EX                                                                 | (PRESS EDITIC                                                  | N SERVICE PA                                     | ACK4 =                                                |  |
| These license terms are an agreement between Microsoft Corporation (or based on where you live, one of its affiliates) and you. Please read them. They apply to the software named above, which includes the media on which you received it, if any. The terms also apply to any Microsoft |                                                                  |                                                                                                    |                                                                      |                                                                              |                                                                |                                                  |                                                       |  |
|                                                                                                    |                                                                  | * sup                                                                                                    | plements,                                                            |                                                                              |                                                                |                                                  |                                                       |  |
|                                                                                                    |                                                                  | * Inte                                                                                                    | met-based servic                                                     | res. and                                                                     |                                                                |                                                  |                                                       |  |
|                                                                                                    |                                                                  | * Sup                                                                                                    | port services                                                        |                                                                              |                                                                |                                                  |                                                       |  |
|                                                                                                    |                                                                  | for this                                                                                                   | -<br>software unless                                                 | other terros aco                                                             | ororany those its                                              | ros. If so those                                 | terros                                                |  |
|                                                                                                    |                                                                  | apply.                                                                                                    | 501(#810, 011055                                                     |                                                                              |                                                                | ль. п эо, оюэс                                   |                                                       |  |
|                                                                                                    |                                                                  | I acc                                                                                                    | cept the licensing                                                   | terms and cond                                                               | ditions                                                        |                                                  | Ţ                                                     |  |
|                                                                                                    |                                                                  |                                                                                                    |                                                                      |                                                                              |                                                                |                                                  |                                                       |  |

| 分類                                                              | WinCE PAC                                                                                                    | 系統和應用  | 1常見問題         |              |           | 編號 | 5-004-00 |  |  |  |
|-----------------------------------------------------------------|----------------------------------------------------------------------------------------------------|--------|---------------|--------------|-----------|----|----------|--|--|--|
| 作者                                                              | Tunglu-Yu                                                                                                    | 版本     | 1.0.1         | 日期           | 2013/5/16 | 頁碼 | 2/24     |  |  |  |
|                                                                 | Microsoft SQL Server 2005 Setup       S         Installing Prerequisites       Installs software components required prior to installing SQL         Server.       SQL Server Component Update will install the following components required for SQL Server Setup:         Microsoft SQL Native Client       Microsoft SQL Server 2005 Setup Support Files         Click Install to continue.       Click Install to continue. |        |               |              |           |    |          |  |  |  |
|                                                                 |                                                                                                    |        |               |              |           |    |          |  |  |  |
| Microsoft SQI Installing Prer Installs softy Server. SQL Server | Microsoft SQL Server 2005 Setup  Installing Prerequisites Installs software components required prior to installing SQL Server.  SQL Server Component Lindate will install the following components                                                                                                    |        |               |              |           |    |          |  |  |  |
| ✓ Microso                                                       | Y Microsoft SQL Server 2005 Setup Support Files                                                                                                    |        |               |              |           |    |          |  |  |  |
| The required components were installed successfully.            |                                                                                                    |        |               |              |           |    |          |  |  |  |
|                                                                 |                                                                                                    |        | Next >        | Ca           | ncel      |    |          |  |  |  |
|                                                                 |                                                                                                    | ICP DA | S Co., Ltd. T | Technical do | cument    |    |          |  |  |  |

| 分類             | WinCE PA                                                   | C 系         | 統和應用                         | 常見問題                                  |                       |       |             | 編號 | 5-004-00 |  |
|----------------|------------------------------------------------------------|-------------|------------------------------|---------------------------------------|-----------------------|-------|-------------|----|----------|--|
| 作者             | Tunglu-Yu                                                  |             | 版本                           | 1.0.1                                 | 日期                    |       | 2013/5/16   | 頁碼 | 3/24     |  |
|                | ſ                                                          | Mice        | 0246                         | Conver 2005 C                         | atus                  |       |             |    |          |  |
|                |                                                            | Sve         | tem Confi                    | Server 2003 S                         | etup<br>rt            |       |             |    | -        |  |
|                |                                                            | 593         |                              | guiddon ano                           |                       |       |             |    | 4        |  |
|                |                                                            |             |                              |                                       |                       |       |             |    |          |  |
|                | SQL Server Setup is scanning your computer's configuration |             |                              |                                       |                       |       |             |    |          |  |
|                |                                                            |             |                              |                                       | , ,                   |       |             |    |          |  |
|                |                                                            |             |                              |                                       |                       |       |             |    |          |  |
|                |                                                            |             |                              |                                       |                       |       |             |    |          |  |
|                |                                                            |             |                              |                                       |                       |       |             |    |          |  |
|                |                                                            |             |                              |                                       |                       |       |             |    |          |  |
|                |                                                            |             |                              |                                       |                       |       |             |    |          |  |
|                |                                                            |             |                              |                                       |                       |       |             |    |          |  |
|                |                                                            |             |                              |                                       |                       |       |             |    |          |  |
|                |                                                            |             |                              |                                       |                       |       |             | 1  |          |  |
| 🔂 Microsoft SC | QL Server 200                                              | 5 Seti      | qu                           |                                       |                       |       | <b>-X</b> - |    |          |  |
|                | •                                                          | W           | /elcom                       | e to the N                            | ficrosof              | t S   | OL.         |    |          |  |
|                |                                                            | S           | erver Ir                     | nstallation                           | n Wizaro              | d     | <b>Z</b> -  |    |          |  |
|                |                                                            |             |                              |                                       |                       |       |             |    |          |  |
|                |                                                            |             |                              |                                       |                       |       |             |    |          |  |
|                |                                                            | <b>G</b> ., |                              | ·····                                 | :0                    |       |             |    |          |  |
|                |                                                            | SQ          | up will neip<br>L Server, To | you install, moo<br>o continue, click | ny or remove<br>Next. | e M1C | :103011     |    |          |  |
|                |                                                            |             |                              |                                       |                       |       |             |    |          |  |
|                |                                                            |             |                              |                                       |                       |       |             |    |          |  |
|                |                                                            |             |                              |                                       |                       |       |             |    |          |  |
|                |                                                            |             |                              |                                       |                       |       |             |    |          |  |
|                |                                                            |             |                              |                                       |                       |       |             |    |          |  |
|                |                                                            |             |                              |                                       |                       |       |             |    |          |  |
|                |                                                            |             |                              |                                       |                       |       |             |    |          |  |
|                |                                                            |             |                              |                                       |                       |       |             |    |          |  |
|                |                                                            |             |                              |                                       |                       |       |             |    |          |  |
|                |                                                            |             |                              |                                       |                       |       |             |    |          |  |
|                |                                                            |             |                              |                                       |                       |       |             |    |          |  |
|                |                                                            |             |                              | r Beck                                | Marta                 |       | Cancel      |    |          |  |
|                |                                                            |             | _                            | < Dack                                | wext >                |       | Cancer      |    |          |  |
| -              |                                                            |             | ICP DAS                      | SCo. Itd. 7                           | echnical (            | doci  | ument       |    |          |  |

| 分類                                | WinCE PAC              | 系統和應用                                                         | 目常見問題                                                 |                                            |                        | 編號           | 5-004-00   |
|-----------------------------------|------------------------|---------------------------------------------------------------|-------------------------------------------------------|--------------------------------------------|------------------------|--------------|------------|
| 作者                                | Tunglu-Yu              | 版本                                                            | 1.0.1                                                 | 日期                                         | 2013/5/16              | 頁碼           | 4/24       |
|                                   | <del>រ</del> អ្វី<br>S | Microsoft SC<br><b>ystem Con</b><br>Wait while t<br>problems. | QL Server 2005<br>figuration Ch<br>the system is chec | i Setup<br><b>leck</b><br>ked for potentia | l installation         |              | x          |
|                                   |                        | Succe                                                         | \$\$                                                  |                                            | 13 Total<br>13 Success | 0 En<br>0 Wa | or<br>ming |
|                                   | I                      | Details:                                                      |                                                       |                                            |                        |              |            |
|                                   | -                      | Action                                                        | er Edition Operat                                     | hin a Suntern                              | Status<br>Success      | Message      | <b>^</b>   |
|                                   |                        | <ul> <li>Selv</li> <li>Minimum</li> <li>Dending 7</li> </ul>  | n Hardware Requi                                      | irement                                    | Success                |              |            |
|                                   | -                      | <ul> <li>Penaing f</li> <li>Default Ir</li> </ul>             | xeboot Requirem<br>istallation Path Pe                | ent<br>ermission Re                        | Success                |              |            |
|                                   |                        | <ul> <li>Internet E</li> <li>COM Plu</li> </ul>               | ixplorer Requiren<br>s Catalog Require                | nent<br>ement                              | Success<br>Success     |              | =          |
|                                   | -                      | <ul> <li>ASP.Net '</li> <li>Minimum</li> </ul>                | Version Registrati<br>1 MDAC Version                  | ion Require<br>Requirement                 | Success<br>Success     |              |            |
|                                   |                        | Ø Edition C                                                   | hange Check                                           |                                            | Success                |              |            |
| 😸 Microsoft SQI                   | Server 200             | Filter                                                        | •                                                     |                                            | Stop                   |              | Report 🔹   |
| Registration I<br>The following i | Informatic             | Help                                                          |                                                       |                                            |                        |              | Next >     |
| The Name field                    | d must be filled in pr | ior to proceed                                                | ling. The Compar                                      | ny field is option                         | al.                    |              |            |
| N <u>a</u> me:<br>Test            |                        |                                                               |                                                       |                                            |                        |              |            |
| Company:                          |                        |                                                               |                                                       |                                            |                        |              |            |
| 1                                 |                        |                                                               |                                                       |                                            |                        |              |            |
| 🔽 Hide advar                      | nced configuration o   | options                                                       |                                                       |                                            |                        |              |            |
|                                   |                        |                                                               |                                                       |                                            |                        |              |            |

| 分類                           | WinCE PAC                       | 系統和應用                                                              | 常見問題                                                                                                    |                                                                                                    |                                                                                                    | 編號                                                                                                    | 5-004-00    |
|------------------------------|---------------------------------|--------------------------------------------------------------------|----------------------------------------------------------------------------------------------------|----------------------------------------------------------------------------------------------------|----------------------------------------------------------------------------------------------------|----------------------------------------------------------------------------------------------------|-------------|
| 作者                           | Tunglu-Yu                       | 版本                                                                 | 1.0.1                                                                                                    | 日期                                                                                                  | 2013/5/16                                                                                                    | 頁碼                                                                                                    | 5/24        |
| 作者<br>步驟 1.1: 選擇<br>元件       | Tunglu-Yu<br>安裝所有               | 版本<br>Peature S<br>Select th<br>Click an icon ii                   | 1.0.1<br>t SQL Server 2005<br>Selection<br>he program features y<br>n the following list to<br>Database Services<br>Data Files<br>Pata Files<br>Replication<br>Client Components<br>Connectivit<br>Software D | 日期<br>Express E<br>you want in<br>change how<br>change how<br>s<br>s<br>s<br>y Compone<br>evelopmen | 2013/5/16<br>idition Setup<br>installed.<br>w a feature is instal<br>Featur<br>Installs<br>connect<br>program<br>tools an<br>This fea | 頁碼<br>led.<br>e description<br>command line too<br>tivity component<br>aming models, ma<br>ad development t | 5/24        |
|                              |                                 | Installation<br>c:\Progr<br>Help                                   | path<br>am Files \Microsoft SQ                                                                                                    | L Server\                                                                                           | < Back                                                                                                    | It has 2 of 2<br>d. The subfeatur<br>your hard drive.<br>Brows<br>Disk Co                                   | e<br>cancel |
| 步驟 1.2: 選擇 mode"後,設定 下列步驟將用到 | " <b>Mixed</b><br>密碼'.<br>I此組密碼 | Microsof<br>Authenti<br>The auti<br>connect<br>Select th<br>O Wind | ft SQL Server 2005<br>ication Mode<br>hentication mode spe<br>ing to SQL Server.<br>he authentication mod<br>dows Authentication M<br>d Mode (Windows Au                                                      | Express E<br>cifies the se<br>de to use fo<br>10de<br>thentication                                  | dition Setup<br>ecurity used when<br>or this installation.                                                                            | uthentication)                                                                                              |             |
|                              |                                 | Specify<br>Ente<br>Con<br>Help                                     | the sa logon passwor<br>er password:<br>••<br>firm <u>p</u> assword:                                                                                                    | d below:                                                                                            | < Back                                                                                                    | Next >                                                                                                    | Cancel      |

| 分類                                                                                                    | WinCE PAC                                 | <b>、</b> 系統和應用                       | 常見問題                                  |                                       |                       | 編號                                    | 5-004-00                       |  |  |  |
|----------------------------------------------------------------------------------------------------|-------------------------------------------|--------------------------------------|---------------------------------------|---------------------------------------|-----------------------|---------------------------------------|--------------------------------|--|--|--|
| 作者                                                                                                    | Tunglu-Yu                                 | 版本                                   | 1.0.1                                 | 日期                                    | 2013/5/1              | 6 頁碼                                  | 6/24                           |  |  |  |
|                                                                                                    |                                           | 🙀 Microsof                           | t SQL Server 2                        | 005 Express Ed                        | dition Setup          |                                       | [X]                            |  |  |  |
|                                                                                                    |                                           | Configura                            | ation Options                         | 5                                     |                       |                                       |                                |  |  |  |
|                                                                                                    |                                           | Configur                             | e user and admi                       | nistrator accoun                      | ts                    |                                       |                                |  |  |  |
|                                                                                                    |                                           |                                      |                                       |                                       |                       |                                       |                                |  |  |  |
| ✓ Enable User Instances                                                                                                    |                                           |                                      |                                       |                                       |                       |                                       |                                |  |  |  |
| This option enables users without administrator permissions to run a separate instance of the SQL Server Express Database Engine. |                                           |                                      |                                       |                                       |                       |                                       |                                |  |  |  |
| instance of the SQL Server Express Database Engine.                                                                               |                                           |                                      |                                       |                                       |                       |                                       |                                |  |  |  |
|                                                                                                    |                                           |                                      |                                       |                                       |                       |                                       |                                |  |  |  |
|                                                                                                    |                                           | - Addu                               | user to the SOL                       | Server Administr                      | ator role             |                                       |                                |  |  |  |
|                                                                                                    |                                           | This opti                            | on adds the use                       | r who is running                      | the SOL Serve         | r Express installa                    | tion program                   |  |  |  |
|                                                                                                    |                                           | to the SC<br>Vista ope               | QL Server System<br>erating system a  | n Administrator i<br>re not members   | of the SQL Ser        | t, users on Micros<br>ver System Admi | oft Windows<br>nistrator role. |  |  |  |
|                                                                                                    |                                           |                                      |                                       |                                       |                       |                                       |                                |  |  |  |
|                                                                                                    |                                           |                                      |                                       |                                       |                       |                                       |                                |  |  |  |
|                                                                                                    |                                           |                                      |                                       |                                       |                       |                                       |                                |  |  |  |
| Help < Back Next > Cancel                                                                                                    |                                           |                                      |                                       |                                       |                       |                                       |                                |  |  |  |
|                                                                                                    |                                           |                                      |                                       |                                       |                       |                                       |                                |  |  |  |
| 📸 Microsoft SQ                                                                                                    | L Server 2005 E                           | xpress Edition                       | n Setup                               |                                       | 23                    |                                       |                                |  |  |  |
| Error and Us<br>Help Microsof                                                                                                    | age Report S<br>ft improve some o         | <b>ettings</b><br>f the SQL Server   | 2005 componer                         | nts                                   | 1                     |                                       |                                |  |  |  |
| and services                                                                                                    |                                           |                                      |                                       |                                       |                       |                                       |                                |  |  |  |
| Automatically                                                                                                    | send Error report                         | s for SOL Server                     | 2005 to Micros                        | aft or your corpo                     | vrate error           |                                       |                                |  |  |  |
| reporting serv                                                                                                    | ver. Error reports<br>nerror occurred, y  | include informati                    | ion regarding the                     | condition of SQ                       | L Server              |                                       |                                |  |  |  |
| may unintenti                                                                                                    | onally include per                        | sonal information                    | n, which will not l                   | be used by Micro                      | osoft.                |                                       |                                |  |  |  |
|                                                                                                    |                                           |                                      |                                       |                                       |                       |                                       |                                |  |  |  |
| Automatically                                                                                                    | send Feature Usa                          | ige data for SOL                     | . Server 2005 to                      | Microsoft, Usag                       | e data                |                                       |                                |  |  |  |
| includes anon<br>software and                                                                                                    | ymous informatior<br>services.            | about your har                       | dware configura                       | tion and how yo                       | ou use our            |                                       |                                |  |  |  |
|                                                                                                    |                                           |                                      |                                       |                                       |                       |                                       |                                |  |  |  |
| By installing Micro<br>automatically ser                                                                                          | osoft SQL Server 2<br>nd fatal service en | 2005, SQL Serve<br>or reports to Mic | r and its compor<br>crosoft or a Corr | ents will be conf<br>porate Error Rep | figured to<br>porting |                                       |                                |  |  |  |
| Server. Microsoft<br>information as co                                                                                            | t uses error report<br>infidential.       | ts to improve SQ                     | L Server functio                      | nality, and treat                     | s all                 |                                       |                                |  |  |  |
|                                                                                                    |                                           |                                      |                                       |                                       |                       |                                       |                                |  |  |  |
|                                                                                                    |                                           |                                      |                                       |                                       |                       |                                       |                                |  |  |  |
| Help                                                                                                    | J                                         | < Back                               | Nex                                   | t > C                                 | Cancel                |                                       |                                |  |  |  |
|                                                                                                    |                                           | ICP DAS                              | S Co., Ltd. 7                         | Technical do                          | cument                |                                       |                                |  |  |  |

| 作者 Tunglu-Yu 版本 1.0.1 日期 2013/5/16 頁碼 7/24          伊者       Tunglu-Yu       版本       1.0.1       日期       2013/5/16       頁碼       7/24         Particle       Particle       Parti                                                                                                    |  |  |  |  |  |  |  |  |  |  |
|----------------------------------------------------------------------------------------------------|--|--|--|--|--|--|--|--|--|--|
| Microsoft SQL Server 2005 Express Edition Setup       Image: Setup is ready to Install         Setup is ready to begin installation.       Image: Setup is ready to begin installation.         Setup has enough information to start copying the program files. To proceed, dick Install. To change any of your installation settings, dick Back. To exit setup, dick Cancel.       Image: Setup has enough information to start copying the program files. To proceed, dick Install. To change any of your installation settings, dick Back. To exit setup, dick Cancel.         Image: Setup has enough information to start copying the program files. To proceed, dick Install. To change any of your installation settings, dick Back. To exit setup, dick Cancel.         Image: Setup has enough information to start copying the program files. To proceed, dick Install. To change any of your installation settings, dick Back. To exit setup, dick Cancel.         Image: Setup has enough information to start copying the program files. To proceed, dick Install. To change any of your installation settings, dick Back. To exit setup, dick Cancel.         Image: Setup has enough information to start copying the program files. To proceed, dick Install. To change any of your installation settings, dick Back. To exit setup, dick Cancel.         Image: Setup has enough information to start copying the program files.         Image: Setup has enough information to start copying the program files.         Image: Setup has enough information to start copying the program files.         Image: Setup has enough information to start copying the program files.         Image: Setup has enough information to start copying the pr |  |  |  |  |  |  |  |  |  |  |
| The following components will be installed:         • SQL Server Database Services         (Database Services, Replication)         • Client Components         (Connectivity Components)                                                                                                    |  |  |  |  |  |  |  |  |  |  |
| The following components will be installed:         • SQL Server Database Services         (Database Services, Replication)         • Client Components         (Connectivity Components)                                                                                                    |  |  |  |  |  |  |  |  |  |  |
| Microsoft SQL Server 2005 Setup  Setup Progress  The selected components are being configured                                                                                                    |  |  |  |  |  |  |  |  |  |  |
| Product       Status         SQL Setup Support Files       Setup finished         SQL Native Client       Setup finished         SQL VSS Writer       Setup finished         SQL Server Database Services       Setup finished         Workstation Components, Books Onlin       Setup finished                                                                                                    |  |  |  |  |  |  |  |  |  |  |
| vvorkstation Components, books Onlin                                                                                                    |  |  |  |  |  |  |  |  |  |  |
| Help <<< Back Next >> Cancel                                                                                                    |  |  |  |  |  |  |  |  |  |  |

| 分類 WinCE   | PAC 系統和應用                                                                                                    | 常見問題                                                                                                    |                                                                                                    |                                                                                                    | 編號                                                                                       | 5-004-00                                             |
|------------|----------------------------------------------------------------------------------------------------|----------------------------------------------------------------------------------------------------|----------------------------------------------------------------------------------------------------|----------------------------------------------------------------------------------------------------|------------------------------------------------------------------------------------------|------------------------------------------------------|
| 作者 Tunglu- | Yu 版本                                                                                                    | 1.0.1                                                                                                    | 日期                                                                                                    | 2013/5/16                                                                                                    | 頁碼                                                                                       | 8/24                                                 |
|            | Microsoft SQ<br>Completing Mic<br>Setup has finis<br>Refer to the setup<br>setup. Click Finish<br>Summary Loq<br>To minimize the se<br>disabled by defaul<br>Surface Area Com<br>Configuring a<br>Express<br>• For improve<br>Server 200<br>Server suff<br>the surface<br>configuration<br>instance of<br>o TO<br>Help | L Server 2005 S<br>rosoft SQL See<br>hed configuration<br>o error logs for in<br>to exit the install<br>erver surface area<br>It for new installa<br>figuration tool.<br>and Managin<br>ed manageabi<br>5 provides moriace area on you<br>a area, the follor<br>ons have been<br>i SQL server:<br>CP/IP connection<br>Named Pince | Setup<br>rver 2005 Set<br>n of Microsoft SC<br>formation descri-<br>lation wizard.<br>a of SQL Server<br>tions. To config<br>g SQL Server<br>lity and securit<br>e control over<br>ur system. To rv<br>wing default<br>applied to you<br>ons are disable | 2010/0/10<br>Aup<br>QL Server 2005<br>bing any failure(s)<br>2005, some featur<br>ure the surface are<br>r<br>y, SQL<br>the SQL<br>minimize<br>r<br>ed | that occurred d                                                                          | Uring<br>are<br>r, use the<br>Finish                 |
|            | Microsoft SQL                                                                                                    | L Server Manag                                                                                                    | gement Studio<br>Welcome to<br>SQL Server<br>Setup helps you<br>Management St<br>WARNING: This<br>international tre                                                                                                    | the Install Wi<br>Management :<br>install, modify or r<br>udio Express. To co<br>program is protect<br>aties.                                          | izard for Mic<br>Studio Expre<br>remove Microsof<br>ontinue, dick Ne<br>red by copyright | Erosoft<br>ess<br>ft SQL Server<br>ext.<br>t law and |
|            |                                                                                                    |                                                                                                    | a abria a 1 d                                                                                                    | oumort.                                                                                                    |                                                                                          |                                                      |

| 分類 | WinCE PAC 系; | NinCE PAC 系統和應用常見問題 編署 |       |    |           |    |      |  |
|----|--------------|------------------------|-------|----|-----------|----|------|--|
| 作者 | Tunglu-Yu    | 版本                     | 1.0.1 | 日期 | 2013/5/16 | 頁碼 | 9/24 |  |
|    |              |                        |       |    |           |    |      |  |

| 🛃 Microsoft SQL Ser                                                                 | ver Management Studio Expre                                                                                                | ss Setup                                                                                          |
|-------------------------------------------------------------------------------------|----------------------------------------------------------------------------------------------------|---------------------------------------------------------------------------------------------------|
| License Agreemen                                                                    | :                                                                                                    |                                                                                                   |
| Please read the follo                                                               | wing license agreement carefully.                                                                                          |                                                                                                   |
| MICROSOFT SOF                                                                       | WARE LICENSE TERMS                                                                                                    |                                                                                                   |
| MICROSOFT SQL                                                                       | SERVER 2005 MANAGEMEN                                                                                                    | T STUDIO EXPRESS                                                                                  |
| These license<br>Corporation (<br>affiliates) at<br>the software :<br>which you rec | terms are an agreemen<br>or based on where you<br>id you. Please read t<br>named above, which inc<br>eived it, if any. The | t between Microso<br>live, one of its<br>hem. They apply<br>ludes the media o<br>terms also apply |
| any Microsoft                                                                       |                                                                                                    |                                                                                                   |

| /licrosoft SQL Server N   | lanagement Studio E         | xpress Setup           | 23      |
|---------------------------|-----------------------------|------------------------|---------|
| egistration Informatio    | n                           |                        |         |
| The following information | will personalize your insta | allation.              |         |
| Enter your name and the   | name of your organizatio    | n in the fields below. |         |
| Name:                     |                             |                        |         |
| Test                      |                             |                        |         |
| Company:                  |                             |                        |         |
|                           |                             |                        |         |
|                           |                             |                        |         |
|                           |                             |                        |         |
|                           |                             |                        |         |
|                           |                             |                        |         |
|                           |                             |                        |         |
|                           |                             |                        |         |
|                           | < Back                      | Next >                 | Cancel  |
|                           |                             |                        |         |
|                           |                             |                        |         |
|                           |                             |                        |         |
|                           |                             | I td. Technical d      | ocument |
|                           | ICI DAS CO                  | ., Liu. Technical u    | ocument |

| 分類 | WinCE PAC 系統和應用常見問題 |    |       |    |           | 編號 | 5-004-00 |
|----|---------------------|----|-------|----|-----------|----|----------|
| 作者 | Tunglu-Yu           | 版本 | 1.0.1 | 日期 | 2013/5/16 | 頁碼 | 10/24    |

| Feature Selection                                           | 1                                                                                                    |
|-------------------------------------------------------------|----------------------------------------------------------------------------------------------------|
| Select the program features you want installed.             |                                                                                                    |
| Click an icon in the following list to change how a feature | e is installed.                                                                                                    |
| Management Studio Express                                   | Feature description                                                                                                    |
|                                                             | Installs interactive<br>management tools for running<br>SQL Server, including SQL<br>Server Management Studio<br>Express. |
| Installation path                                           |                                                                                                    |
| C:\Program Files\Microsoft SQL Server\                      |                                                                                                    |
|                                                             | Disk Cost                                                                                                    |
|                                                             |                                                                                                    |

| X        |
|----------|
| 0        |
|          |
|          |
|          |
| ancel to |
|          |
|          |

| 分類 | WinCE PAC 系 | 統和應用常        | 常見問題                                            |                                                                  |               | 編號                                                 | 5-004-00  |
|----|-------------|--------------|-------------------------------------------------|------------------------------------------------------------------|---------------|----------------------------------------------------|-----------|
| 作者 | Tunglu-Yu   | 版本           | 1.0.1                                           | 日期                                                               | 2013/5/16     | 頁碼                                                 | 11/24     |
|    |             | rosoft SQL S | Gerver Manageme<br>Com<br>Man<br>Setup<br>Expre | nt Studio<br>pleting t<br>agement<br>has installe<br>ss successf | Express Setup | SQL Server<br>ss Setup<br>erver Managemen<br>exit. | nt Studio |
|    |             |              | < B                                             | ack                                                              | Finish        | Ca                                                 | ncel      |
|    |             | _            |                                                 |                                                                  |               |                                                    |           |

### [設定 SQL 伺服器]

- 步驟 3: 執行 "SQL Server Configuration Manager"
- 步驟 3.1: 輸入 "Content" 設定
  - 1: 點擊 "Potocols for SQLEXPRESS"
  - Part 2: 點擊 "TCP/IP"
  - Part 3: 點擊 "Properties"

| SQL Server Configuration Manager (Local)<br>SQL Server 2005 Services<br>QL Server 2005 Network Configuration<br>Protocols for SQLEXPRESS<br>SQL Native Client Configuration<br>SQL Native Client Configuration<br>VIA<br>Protocol Name<br>Status<br>Cabled<br>Disabled<br>Protocol Name<br>Status<br>Disabled<br>Protocol Name<br>Status<br>Cabled<br>Disabled<br>Properties<br>Help |                                                                                                    |                                                         |                                                                                      |
|----------------------------------------------------------------------------------------------------|----------------------------------------------------------------------------------------------------|---------------------------------------------------------|--------------------------------------------------------------------------------------|
| nep interp                                                                                                    | SQL Server Configuration Manager (Local)<br>SQL Server 2005 Services<br>QL Server 2005 Network Configuration<br>Protocols for SQLEXPRESS<br>SQL Native Client Configuration | Protocol Name<br>Shared Memory<br>Named Pipes<br>TCP/IP | Status<br>Enabled<br>Disabled<br>Disabled<br>Enable<br>Pisable<br>Properties<br>Help |

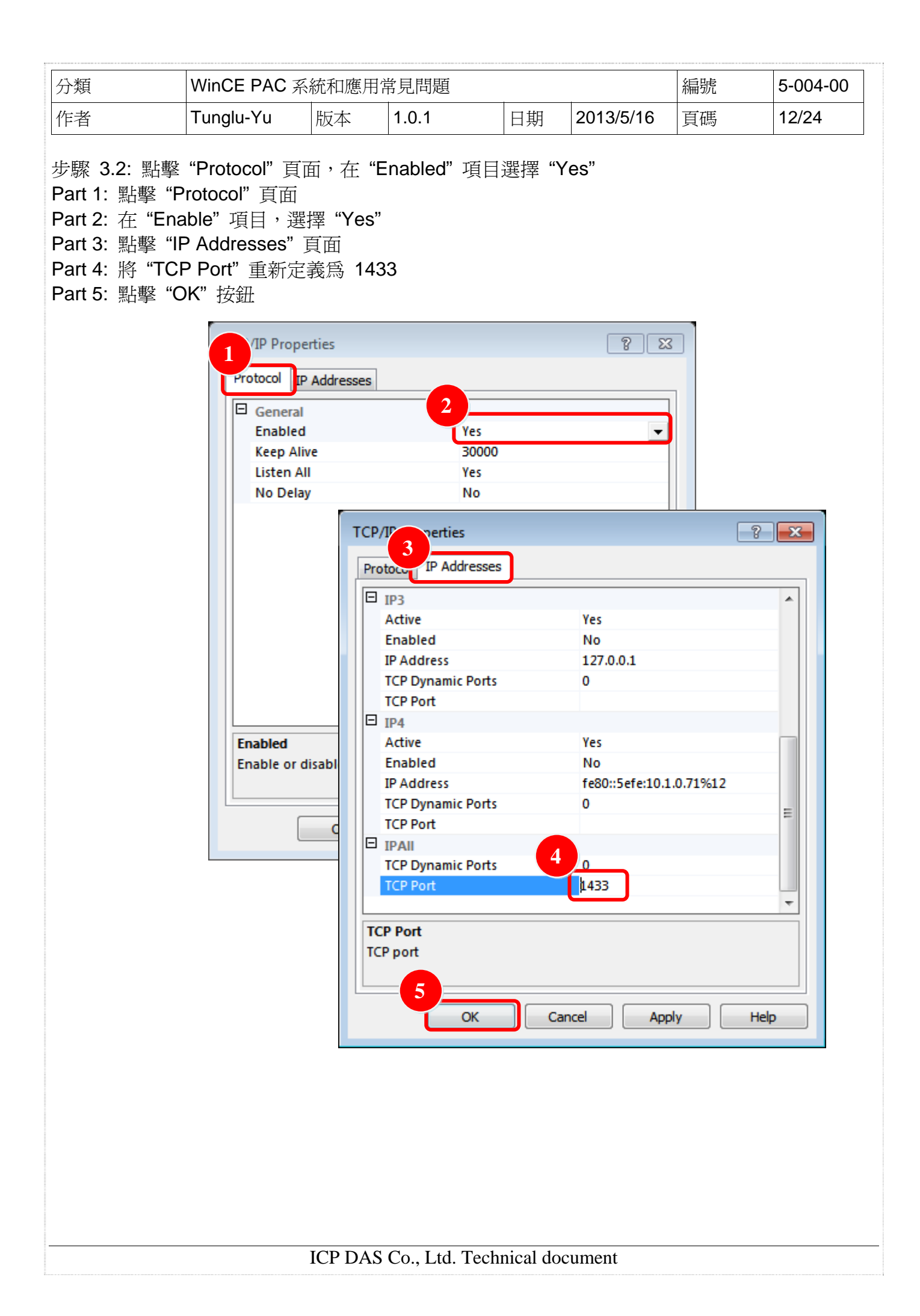

| 分類 | WinCE PAC 系 | 編號 | 5-004-00 |    |           |    |       |
|----|-------------|----|----------|----|-----------|----|-------|
| 作者 | Tunglu-Yu   | 版本 | 1.0.1    | 日期 | 2013/5/16 | 頁碼 | 13/24 |

# 步驟 4: 執行 "SQL Server Surface Area Configuration"後,點擊"Surface Area Configuration for Service and Connections"

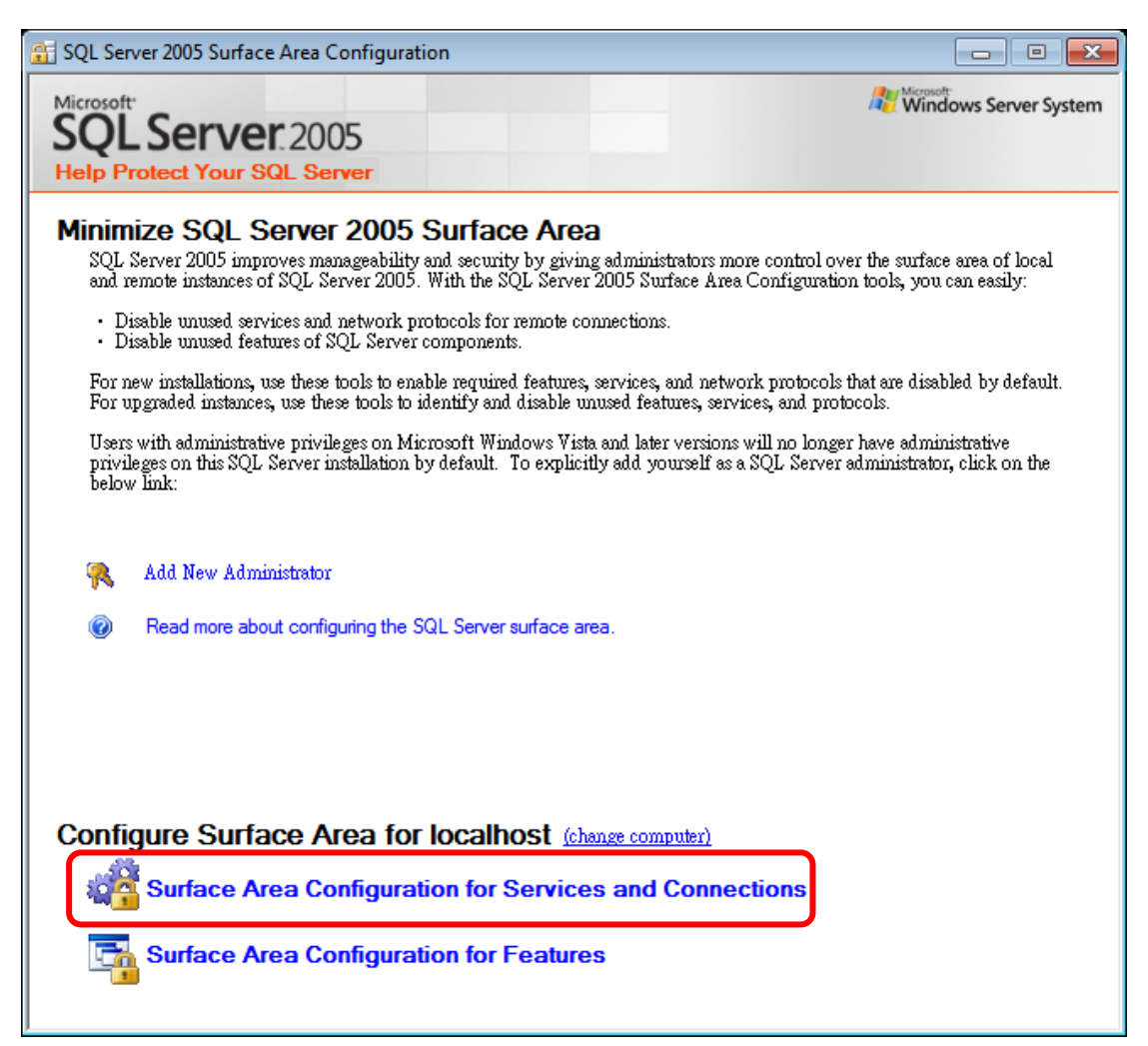

| 分類              |                  | WinCE PAC 系                                                                    | 統和應用常                                     | 常見問題                                                                                                    |                                                                                      |                                            | 編號                 | 5-004-00 |
|-----------------|------------------|--------------------------------------------------------------------------------|-------------------------------------------|----------------------------------------------------------------------------------------------------|--------------------------------------------------------------------------------------|--------------------------------------------|--------------------|----------|
| 作者              |                  | Tunglu-Yu                                                                      | 版本                                        | 1.0.1                                                                                                    | 日期                                                                                   | 2013/5/16                                  | 頁碼                 | 14/24    |
| b驟 <b>4.1</b> : | 點擊               | "Service statu                                                                 | s" 確認狀                                    | 態爲 "Runı                                                                                                    | ning"                                                                                |                                            |                    |          |
| 4               | 🔏 Surfa          | ce Area Configuration f                                                        | or Services and                           | Connections - loca                                                                                          | alhost                                                                               |                                            |                    | 8        |
|                 | 2                | SQL Server 2005<br>Help Protect Your St                                        | 5 Surface A<br><mark>QL Server</mark>     | rea Configur                                                                                                | ation                                                                                |                                            |                    |          |
|                 | Enable<br>server | e only the services and com<br>by reducing the surface an                      | nection types used<br>ea. For default set | l by your application<br>ttings, see <u>Help</u> .                                                          | s. Disabling unus                                                                    | ed services and connec                     | tions helps protec | t your   |
|                 | Select           | a component and then con                                                       | figure its services                       | and connections:                                                                                            |                                                                                      |                                            |                    |          |
|                 | •                | SQLEXPRESS<br>Detabase Engine<br>Service<br>Remote Conne<br>SQL Server Browser | Disal<br>ctions Servi<br>Displ<br>Desc    | ole this service unless<br>ice name: MSSQL\$S<br>lay name: SQL Serve<br>ription: Provides st<br>transaction | your application<br>QLEXPRESS<br>r (SQLEXPRESS<br>brage, processing<br>, processing. | s use it.<br>()<br>g and controlled access | of data and rapid  | *        |
|                 |                  |                                                                                | Start                                     | up type: Automatic                                                                                          |                                                                                      |                                            |                    | -        |
|                 |                  |                                                                                | Servi                                     | start                                                                                                    | Stop                                                                                 | Pause                                      | Resume             | 2        |
|                 | View             | by Instance View by Co                                                         | mponent                                   |                                                                                                    | OK                                                                                   | Cancel                                     | ply He             | lp       |

| <ul> <li>■ SQLEXPRESS</li> <li>■ Database Engine</li> <li>Service</li> <li>★ Remote Connections</li> <li>■ QL Server Browser</li> </ul> | By default, SQL Server 2005 Express, Evaluation, and Developer editions allow local<br>client connections only. Enterprise, Standard, and Workgroup editions also listen for<br>remote client connections over TCP/IP. Use the options below to change the protocols on<br>which SQL Server listens for incoming client connections. TCP/IP is preferred over<br>named pipes because it requires fewer ports to be opened across the firewall.                                                                                                    |
|----------------------------------------------------------------------------------------------------|----------------------------------------------------------------------------------------------------|
|                                                                                                    | Local connections only                                                                                                    |
|                                                                                                    | Octained terms to the second second secon |
|                                                                                                    | O Using TCP/IP only                                                                                                    |
|                                                                                                    | O Using named pipes only                                                                                                    |
|                                                                                                    | • Using both TCP/IP and named pipes                                                                                                    |
|                                                                                                    |                                                                                                    |
| View by Instance View by Component                                                                                                    |                                                                                                    |

| 分類    |                        | WinCE PAC 系                                                                                                    | 統和應用常                                     | 常見問題                                               |                |                         | 編號                    | 5-004-00 |  |
|-------|------------------------|----------------------------------------------------------------------------------------------------|-------------------------------------------|----------------------------------------------------|----------------|-------------------------|-----------------------|----------|--|
| 作者    |                        | Tunglu-Yu                                                                                                    | 版本                                        | 1.0.1                                              | 日期             | 2013/5/16               | 頁碼                    | 15/24    |  |
| 步驟 4. | 3: 設定                  | "Automatic" -                                                                                                    | • "Apply"                                 | → "Start"                                          | 1              |                         | _                     |          |  |
|       | 🦓 Surface              | Area Configuration for                                                                                                    | Services and Co                           | nnections - localhost                              |                |                         | X                     |          |  |
|       | SQ He                  | L Server 2005 S<br>Ip Protect Your SQL                                                                                                    | Surface Are<br>. <mark>Server</mark>      | ea Configuration                                   | n              |                         |                       |          |  |
|       | Enable or<br>server by | nly the services and connect<br>reducing the surface area.                                                                                                    | tion types used by<br>For default settin; | y your applications. Disa<br>gs, see <u>Help</u> . | bling unused s | ærvices and connectior  | 1s helps protect your |          |  |
|       | Select a c             | omponent and then config                                                                                                    | ure its services an                       | d connections:                                     |                |                         |                       |          |  |
|       |                        | QLEXPRESS       This service returns named pipe and TCP port information to client applications. Enabling this service is recommended for Analysis Services.         Database Engine Service       Service |                                           |                                                    |                |                         |                       |          |  |
|       |                        | Remote Connectu<br><del>SQL Server P</del> rowser                                                                                                    | Service :                                 | name: SQLBrowser                                   |                |                         |                       |          |  |
|       |                        | ➡ Service                                                                                                    | Display                                   | name: SQL Server Brow                              | /ser           |                         |                       |          |  |
|       |                        |                                                                                                    | Descript                                  | Provides SQL Set                                   | rver connectio | n information to client | computers.            |          |  |
|       |                        |                                                                                                    | Stortup f                                 | type Automatic                                     |                |                         | •                     | ]        |  |
|       |                        |                                                                                                    | 3-                                        | Start S                                            | top            | Pause                   | Resume                |          |  |
|       |                        |                                                                                                    |                                           |                                                    |                |                         |                       |          |  |
|       |                        |                                                                                                    |                                           |                                                    |                |                         |                       |          |  |
|       | View by                | Instance View by Comp                                                                                                    | onent                                     |                                                    |                |                         |                       | _        |  |
|       |                        |                                                                                                    |                                           | Ok                                                 |                | Cancel Apply            | Help                  |          |  |

步驟 5: 執行 "SQL Server Configuration Manager" 步驟 5.1: SQL Server 2005 Services → SQL Server Brower → "Content"

|                                 | me                                   | State            |
|---------------------------------|--------------------------------------|------------------|
| SQL Server 2005 Services        | SQL Server Browser<br>SQL Server (SQ | Stopped<br>Start |
| SQL Native Client Configuration |                                      | Stop             |
|                                 |                                      | Resume           |
|                                 | 3                                    | Restart          |
|                                 |                                      | Properties       |
|                                 |                                      | Help             |

|            |                                                                                         | 糸統和應用<br>□                                 | 常見問題<br>┃                  |                            |                    | 編號<br>——— | 5-004-0 |
|------------|-----------------------------------------------------------------------------------------|--------------------------------------------|----------------------------|----------------------------|--------------------|-----------|---------|
| 诸          | l unglu-Yu                                                                              | 版本                                         | 1.0.1                      | 日期                         | 2013/5/16          | 貝碼        | 16/24   |
| 驟 5.2: Ser | vice → 設定 "S<br>SQL Server B<br>Log On Se<br>Genera<br>Binary B<br>Error Co<br>Evit Coo | Start Mode<br>rowser Prope<br>ervice Advan | e" 爲 Auton<br>nties<br>ced | natic → 熙<br>Program Files | 聲 "Apply" :<br>양 교 | 按鈕        |         |
|            | Host Na                                                                                 | ame                                        | TE                         | ,<br>T-PC                  |                    |           |         |
|            | Name                                                                                    |                                            | SQ                         | SQL Server Browser         |                    |           |         |
|            | Process                                                                                 | Process ID                                 |                            | 0                          |                    |           |         |
|            | SQL Ser                                                                                 | vice Type                                  | SQ                         | SQL Browser<br>Automatic   |                    |           |         |
|            | Start M                                                                                 | ode                                        | Au                         |                            |                    |           |         |
|            |                                                                                         |                                            | Sto                        | pped                       |                    |           |         |
|            | State                                                                                   |                                            |                            |                            |                    |           |         |
|            | State                                                                                   | e                                          |                            |                            |                    |           |         |

| 😽 SQL Server Configuration Manager                     |                    |                                             |
|--------------------------------------------------------|--------------------|---------------------------------------------|
| File Action View Help                                  |                    |                                             |
| 🗢 🔿 🙋 🗐 🗟 📓 👔 🕑 🔍 📀 🦿                                  | I                  |                                             |
| SQL Server Configuration Manager (Local)               | Name               | State                                       |
| <ul> <li>GQL Server 2005 Services</li> <li>▲</li></ul> | SQL Server Browse  | Start<br>Stop<br>Pause<br>Resume<br>Restart |
| Restart (stop and then start) selected service.        | <                  | Help                                        |
|                                                        |                    |                                             |
| ICP DAS Co., Ltd.                                      | Technical document |                                             |

| 分類 | WinCE PAC 系 | 編號 | 5-004-00 |    |           |    |       |
|----|-------------|----|----------|----|-----------|----|-------|
| 作者 | Tunglu-Yu   | 版本 | 1.0.1    | 日期 | 2013/5/16 | 頁碼 | 17/24 |

### [建立資料庫]

步驟 6: 執行 "SQL Server Management Studio Express" 步驟 6.1: 使用"sa"管理者帳號與 "步驟 1.2" 所設定的密碼登入

|                          | ver 🛛 🖾                                                                                                    |                                                                                                    |
|--------------------------|----------------------------------------------------------------------------------------------------|----------------------------------------------------------------------------------------------------|
| SQL Se                   | Windows Server System                                                                                                    | n                                                                                                    |
| Server type:             | Database Engine 🗸                                                                                                    | ]                                                                                                    |
| Server name:             | TEST-PC%QLEXPRESS                                                                                                    |                                                                                                    |
| Authentication:          | SQL Server Authentication 🗸                                                                                                    |                                                                                                    |
| Login:                   | Sa. 🗸                                                                                                    |                                                                                                    |
| Password:                | ****                                                                                                    |                                                                                                    |
|                          | 📄 Remember password                                                                                                    |                                                                                                    |
|                          |                                                                                                    | -                                                                                                    |
| Co                       | nnect Cancel Help Options >>                                                                                                    |                                                                                                    |
|                          |                                                                                                    |                                                                                                    |
| 步驟 6.2: 點擊 "Database End | nine Query"圖示後,重新登入一次                                                                                                    |                                                                                                    |
| 步驟 6.2: 點擊 "Database Eng | jine Query"圖示後,重新登入一次                                                                                                    |                                                                                                    |
| 步驟 6.2: 點擊 "Database Eng | gine Query"圖示後,重新登入一次<br>频 Microsoft SQL Server Management Studio Exp<br>File Edit View Tools Window Comm                                                                                                    | ress<br>unity Help                                                                                                    |
| 步驟 6.2: 點擊 "Database Eng | gine Query"圖示後,重新登入一次<br>Microsoft SQL Server Management Studio Expr<br>File Edit View Tools Window Comm<br>2 New Query []] [] [] [] [] [] []                                                                                                    | ress<br>unity Help                                                                                                    |
| 步驟 6.2: 點擊 "Database Eng | yine Query"圖示後,重新登入一次<br>Microsoft SQL Server Management Studio Expr<br>File Edit View Tools Window Comm<br>2 New Query                                                                                                    | ress<br>unity Help<br>I I I I I I I I I I I I I I I I I I I                                                                                                     |
| 步驟 6.2: 點擊 "Database Eng | yine Query"圖示後,重新登入一次<br>Microsoft SQL Server Management Studio Expr<br>File Edit View Tools Window Comm<br>② New Query ① ② ② ③ ② ② ② ② ③<br>Object Explorer   ↓ 7<br>③ ② ③ TEST PC/SOL EXPRESS (COL Server 0.0 500)                                                                                                    | ress<br>unity Help<br>I I I I I I I I I I I I I I I I I I I                                                                                                     |
| 步驟 6.2: 點擊 "Database Eng | yine Query"圖示後,重新登入一次<br>Microsoft SQL Server Management Studio Expr<br>File Edit View Tools Window Comm<br>2 New Query 2 2 2 2 2 2 2 2 2 2 2 2 2 2 2 2 2 2 2                                                                                                    | ress<br>unity Help<br>Summary<br>Summary<br>Summary<br>Summary<br>Summary<br>Summary<br>Summary                                                                                                    |
| 步驟 6.2: 點擊 "Database Eng | yine Query"圖示後,重新登入一次<br>Microsoft SQL Server Management Studio Expr<br>File Edit View Tools Window Comm<br>② New Query ② ② ③ ③ ③ ③ ② ③ ③ ③<br>Object Explorer ③ ① ① Database Engine Query<br>③ ① TEST-PC\SQLEXPRESS (SQL Server 9.0.5000<br>③ ③ Databases<br>④ ③ System Databases                                                                                                    | ress<br>unity Help<br>Summary<br>Summary<br>Market Constraints<br>Summary<br>Market Constraints<br>Summary<br>Summary<br>S                                                                                                    |
| 步驟 6.2: 點擊 "Database Eng | gine Query"圖示後,重新登入一次<br>Microsoft SQL Server Management Studio Expr<br>File Edit View Tools Window Comm<br>② New Query ① ② ② ③ ② ③ ② ③ ③<br>Object Explorer                         ①<br>Object Explorer                                                                                                    | ress<br>unity Help<br>Summary<br>Market Constraints of the second second s                                                                                                    |
| 步驟 6.2: 點擊 "Database Eng | yine Query"圖示後,重新登入一次<br>Microsoft SQL Server Management Studio Expr<br>File Edit View Tools Window Comm<br>② New Query ② ② ③ ③ ② ② ② ③ ③<br>Object Explorer ③ ①<br>Database Engine Query<br>③ ① Databases<br>③ ③ Databases<br>④ ③ System Databases<br>④ ③ master<br>④ ① model<br>④ ① model                                                                                                    | ress<br>unity Help<br>Summary<br>Summary<br>D - :<br>U C TEST-PC\SQLEXPR                                                                                                    |
| 步驟 6.2: 點擊 "Database Eng | yine Query"圖示後,重新登入一次<br>Microsoft SQL Server Management Studio Expr<br>File Edit View Tools Window Comm<br>② New Query ② ② ③ ③ ③ ② ③ ③ ③<br>Object Explorer ③ ① Database Engine Query<br>③ ① TEST-PC\SQLEXPRESS (SQL Server 9.0.5000<br>④ ③ Databases<br>④ ③ System Databases<br>④ ③ master<br>④ ① model<br>④ ① model<br>④ ① model<br>④ ① model                                                                                                    | ress<br>unity Help<br>Summary<br>Summary<br>Mame                                                                                                    |
| 步驟 6.2: 點擊 "Database Eng | yine Query"圖示後,重新登入一次<br>Microsoft SQL Server Management Studio Expr<br>File Edit View Tools Window Comm<br>② New Query ② ② ② ③ ③ ③ ② ③ ③ ③<br>Object Explorer ③ ② ① Database Engine Query<br>③ ① TEST-PC\SQLEXPRESS (SQL Server 9.0.5000<br>④ ③ Databases<br>④ ③ System Databases<br>④ ③ master<br>④ ① model<br>④ ① model<br>④ ① model<br>④ ① model<br>④ ① model                                                                                                    | ress<br>unity Help<br>Summary<br>Summary<br>D - :                                                                                                    |
| 步驟 6.2: 點擊 "Database Eng | yine Query"圖示後,重新登入一次<br>Microsoft SQL Server Management Studio Expr<br>File Edit View Tools Window Comm<br>② New Query ① ② ③ ③ ② ② ③ ③<br>Object Explorer ① ② ② ② ③ ③ ②<br>Database Engine Query<br>③ ③ TEST-PC\SQLEXPRESS (SQL Server 9.0.5000<br>③ ③ Databases<br>④ ③ model<br>④ ③ model<br>④ ① model<br>④ ③ Server Objects<br>③ ③ Server Objects                                                                                                    | ress<br>unity Help<br>Summary<br>Summary<br>D-:<br>Name<br>Name<br>Name<br>Tables<br>Temporary Tables                                                                                                    |
| 步驟 6.2: 點擊 "Database Eng | yine Query"圖示後,重新登入一次<br>Microsoft SQL Server Management Studio Expr<br>File Edit View Tools Window Comm<br>? New Query Deliver Place Place Pla | ress<br>unity Help<br>Summary<br>Summary<br>D-:<br>Name<br>TeST-PC\SQLEXPR<br>Name<br>Tables<br>Temporary Tables<br>Views                                                                                                    |
| 步驟 6.2: 點擊 "Database Eng | yine Query"圖示後,重新登入一次<br>Microsoft SQL Server Management Studio Expr<br>File Edit View Tools Window Comm<br>② New Query ① ② ③ ④ ④ ③ ③ ①<br>Object Explorer ① ② ① Database Engine Query<br>③ TEST-PC\SQLEXPRESS (SQL Server 9.0.5000<br>③ Databases<br>④ master<br>④ model<br>④ model                                                                                                    | ress<br>unity Help<br>Summary<br>Summary<br>Defined<br>tempdb<br>TEST-PC\SQLEXPR<br>Name<br>Tables<br>Temporary Tables<br>Views<br>Synonyms                                                                                                    |
| 步驟 6.2: 點擊 "Database Eng | yine Query"圖示後,重新登入一次<br>Microsoft SQL Server Management Studio Expr<br>File Edit View Tools Window Comm<br>New Query<br>Diget Explorer<br>Database Engine Query<br>Database Engine Query<br>Databases<br>Databases<br>System Databases<br>master<br>model<br>model<br>model<br>Security<br>Security<br>Security<br>Security<br>Management                                                                                                    | ress<br>unity Help<br>Summary<br>Summary<br>Summary<br>Summary<br>Dentify<br>Summary<br>Summar |

| 分類                                   | WinCE                                                                                                    | E PAC 🦻                                                                                                    | 系統和應用                                                                                                    | 目常見問題                                     |                                                                                                    |                                                                                          | 編號                                  | 5-004-00                |
|--------------------------------------|----------------------------------------------------------------------------------------------------|----------------------------------------------------------------------------------------------------|----------------------------------------------------------------------------------------------------|-------------------------------------------|----------------------------------------------------------------------------------------------------|------------------------------------------------------------------------------------------|-------------------------------------|-------------------------|
| 作者                                   | Tunglu                                                                                                    | ı-Yu                                                                                                    | 版本                                                                                                    | 1.0.1                                     | 日期                                                                                                    | 2013/5/16                                                                                | 頁碼                                  | 18/24                   |
| 步驟 6.3: ⅔                            | 選擇──個資<br>Microsoft SQ<br>File Edit V<br>Q New Quep<br>Q New Quep<br>Diject Explorer                                                                                                    | 料庫,<br>L Server M<br>iew Que<br>中日,日<br>master<br>master<br>model<br>msdb<br>tempdb                                                                                                    | 範例中證<br>lanagement S<br>ry Tools                                                                                   | 選擇為 "temp<br>tudio Express<br>Window Comm | uunity Help                                                                                                    | 🛃<br>🛃   🏠   🎦 🖷<br>IPREr - SQLQuer                                                      | 📑 🔯 👹<br>y1.sql Summa               | 🖏   🔳<br>V              |
| 步驟 6.4: ≢<br>create ta<br>insert int | ■ Datat<br>■ Datat<br>■ ■ Secur<br>■ ■ Secur<br>■ Secur<br>■ Secur | bases<br>ystem Data<br>master<br>model<br>msdb<br>tempdb<br>tempdb<br>tempdb<br>tempdb<br>tempdb<br>tempdb<br>tempdb<br>tempdb<br>tempdb                                                                                                    | abases<br>言並點擊_<br>1,1234);<br>2,5678);                                                                            | C作列上的"E                                   | Execute"後                                                                                                    | ,再點擊儲                                                                                    | 存圖示                                 |                         |
| select* f                            | rom a1;                                                                                                    | values(2                                                                                                    | 2,3070),                                                                                                    |                                           |                                                                                                    |                                                                                          |                                     |                         |
|                                      | <b>1</b>                                                                                                    | Microsoft SQL                                                                                                    | Server Managem                                                                                                    | ent Studio Express                        |                                                                                                    |                                                                                          |                                     |                         |
|                                      | Fil                                                                                                    | le Edit Vie<br><u>)</u> New Query                                                                                                    | ew Query Too<br>  🛅   🗟   😂 9                                                                                      | ols Window Commu<br>🕴 🙀 🖬 🗊 📑             | nity Help<br>P ট 🚰 🚽                                                                                                   |                                                                                          |                                     |                         |
|                                      | i 📃                                                                                                    | ect Explorer                                                                                                    | empdb                                                                                                    | Execute                                   |                                                                                                    | i 🔛 🐴 📑 🔯 🖉                                                                              | ) 🖾   🗏 😫   🛱                       | 律。                      |
|                                      |                                                                                                    | TEST-PC(<br>TEST-PC(<br>Databa<br>Databa<br>Datab | SQLEXPRESS (SQL<br>ases<br>stem Databases<br>master<br>model<br>msdb<br>tempdb<br>ty<br>Objects<br>ation<br>rement | Execute<br>Server 9.0.5000 - :            | create table a<br>insert into a<br>insert into a<br>select* from a<br>Results A Messages<br>id tel<br>1 1234<br>2 5678 | <pre>(id int, tel int<br/>1(id int, tel) values<br/>1(id,tel) values<br/>1;<br/>""</pre> | 2);<br>;;<br>(1,1234);<br>(2,5678); | -<br>                   |
|                                      | •                                                                                                    |                                                                                                    | June 111                                                                                                    |                                           | uery executed successful                                                                                               | Uy. TEST-PC/SQLEXPRE                                                                     | SS (9.0 SP4) 🛛 🛚 📾 (52              | ?) tempdb 00:00:00 2 ro |
|                                      | Ke                                                                                                    | auy                                                                                                    |                                                                                                    |                                           |                                                                                                    | Lno                                                                                      | C01 C                               | nı INS                  |
|                                      |                                                                                                    |                                                                                                    |                                                                                                    |                                           |                                                                                                    |                                                                                          |                                     |                         |

| 分類                                            | WinCE PAC F               | 系統和應用                           | 目常見問題                             | 頁                          |                                                                                  |                                                                                                    | 編號                                                                   | 5-004-00            |
|-----------------------------------------------|---------------------------|---------------------------------|-----------------------------------|----------------------------|----------------------------------------------------------------------------------|----------------------------------------------------------------------------------------------------|----------------------------------------------------------------------|---------------------|
| 作者                                            | Tunglu-Yu                 | 版本                              | 1.0.1                             | E                          | 日期                                                                               | 2013/5/16                                                                                                    | 頁碼                                                                   | 19/24               |
| [PC 端的]<br><sup>如果不關<br/>連線</sup>             | 方火牆設<br><sup>閉防火牆,或</sup> | 之定]<br>浸開放 1                    | 433 連打                            | 妾埠,Wi                      | nPAC                                                                             | ;的 SQL Clie                                                                                                    | ent 無法跟                                                              | SQL server          |
| [利用 ODI                                       | BC 啓動                     | SQL                             | Serv                              | ver]                       |                                                                                  |                                                                                                    |                                                                      |                     |
| 步驟 7.1: 開始-<br>"odbo                          | >執行,輸入<br>cad32"          |                                 | 🖅 Run                             |                            |                                                                                  |                                                                                                    |                                                                      | 8                   |
|                                               |                           |                                 |                                   | Type the resource,         | name of<br>and Wir                                                               | f a program, fold<br>ndows will open                                                                                                    | er, documen<br>it for you.                                           | t, or Internet      |
|                                               |                           |                                 | <u>O</u> pen:                     | odbcad3                    | 2<br>tas <mark>k</mark> wil                                                      | be created with                                                                                                    | administrativ                                                        | ▼<br>ve privileges. |
| 步驟 7.2: 新增<br>System DSN<br>Part 1: 點擊"System | stem                      | DBC Data Se<br>r System Data Se | ource Admi<br>em DSN F<br>ources: | inistrator<br>File DSN Dri | 0<br>ivers T                                                                     | K Ca                                                                                                    | on Pooling A                                                         | Browse              |
| DSN"頁面<br>Part 2: 點擊 "A<br>Part 3: 點擊 "S      | dd"<br>QL                 | Name Drive                      | r<br>Jew Data So                  | ource                      |                                                                                  |                                                                                                    | Add.<br>Remo                                                         | ve                  |
| Server"<br>Part 4: 點擊 "Fi                     | inish"                    |                                 |                                   | 3                          | Select a<br>Name<br>Microso<br>Microso<br>Microso<br>Microso<br>SQL Na<br>SQL Se | driver for which you<br>ft Paradox-Treiber<br>ft Text Driver (*.txt<br>ft Text-Treiber (*.txt<br>ft Visual FoxPro Dr<br>ft Visual FoxPro Tr<br>ft Visual FoxPro-Tr<br>tive Client | u want to set u<br>(*.db )<br>; *.csv)<br>t; *.csv)<br>iver<br>eiber | p a data source.    |
|                                               |                           |                                 |                                   |                            |                                                                                  | < Back                                                                                                    | Finish                                                               | Cancel              |

| 分類 | WinCE PAC 系 | 統和應用常 | 常見問題  |    |           | 編號 | 5-004-00 |
|----|-------------|-------|-------|----|-----------|----|----------|
| 作者 | Tunglu-Yu   | 版本    | 1.0.1 | 日期 | 2013/5/16 | 頁碼 | 20/24    |

有兩個地方需要設定

步驟 7.3: 在 SQL Server 中建立新的資料來源

Part 1: 重新定義名子

Part 2: 選擇 PC 上的 SQL server

|   | This wizard will help you create an ODBC data source that y<br>connect to SQL Server. | ou can use |
|---|---------------------------------------------------------------------------------------|------------|
| R | What name doant to use to refer to the data source?<br>Name: Test                     |            |
|   | How do you want to describe the data source?<br>Description:                          |            |
|   | Which SQL Server do you want to connect to?                                           |            |
|   | 2                                                                                     |            |
|   |                                                                                       |            |
|   | Finish Next > Cancel                                                                  | Help       |

步驟 7.4: 登入 Part 1: 點擊第 2 選項

Part 2: 使用"sa"帳號登入

|  | How should SQL Server verify                                       | the authenticity of the login ID?      |
|--|--------------------------------------------------------------------|----------------------------------------|
|  | With Windows NT auth                                               | entication using the network login I   |
|  | <ul> <li>With SQL Server authe<br/>entered by the user.</li> </ul> | ntication using a login ID and passw   |
|  | To change the network library<br>click Client Configuration.       | used to communicate with SQL Ser       |
|  |                                                                    | Client Configuration                   |
|  | Connect to SC' Server to<br>additional cr 2 Vion op                | obtain default settings for the tions. |
|  | Login ID: sa                                                       |                                        |
|  | Password:                                                          |                                        |
|  |                                                                    |                                        |

| 分類 | WinCE PAC 系 | 統和應用常 | 常見問題  |    |           | 編號 | 5-004-00 |
|----|-------------|-------|-------|----|-----------|----|----------|
| 作者 | Tunglu-Yu   | 版本    | 1.0.1 | 日期 | 2013/5/16 | 頁碼 | 21/24    |

## [SQL Client 範例]

#### [C#]

Server IP, 資料庫名稱, 帳號,密碼

string strConn = " server=10.1.0.56\sqlexpress;database=tempdb;user id=sa;password=1234;";

#### 連線類型 SQL

SqlConnection connRemote = new SqlConnection(strConn); connRemote.Open();

#### Select\* from a1->連線的資料庫

strSql = "select\* from a1"; sqlCmd.Connection = connRemote; sqlCmd.CommandText = strSql; sqlReader = sqlCmd.ExecuteReader();

#### 在資料庫中建立資料表並顯示

```
dTable = new DataTable("a1");
dTable.Columns.Add("id", typeof(int));
dTable.Columns.Add("tel", typeof(int));
```

```
while (sqlReader.Read())
```

```
{
```

```
dRow = dTable.NewRow();
dRow["id"] = sqlReader["id"];
dRow["tel"] = sqlReader["tel"];
dTable.Rows.Add(dRow);
```

```
dbCount += 1;
```

}

```
dataGrid1.DataSource = dTable;
label5.Text = "Number: " + dbCount;
sqlCmd.Dispose();
sqlReader.Close();
```

#### 標準命令

```
string strSql = null;
SqlCommand sqlCmd = new SqlCommand();
SqlDataReader sqlReader = default(SqlDataReader);
strSql = "You want execute SQL command";
sqlCmd.Connection = connRemote;
sqlCmd.CommandText = strSql;
sqlReader = sqlCmd.ExecuteReader();
sqlCmd.Dispose();
sqlReader.Close();
```

| 分類 | WinCE PAC 系 | 統和應用常 | 常見問題  |    |           | 編號 | 5-004-00 |
|----|-------------|-------|-------|----|-----------|----|----------|
| 作者 | Tunglu-Yu   | 版本    | 1.0.1 | 日期 | 2013/5/16 | 頁碼 | 22/24    |

#### [VB.net]

#### Server IP, 資料庫名稱, 帳號,密碼

Dim strConn As String = " server=10.1.0.56\sqlexpress;database=tempdb;user id=sa;password=1234;"

#### 連線類型 SQL

Dim connRemote As New SqlConnection (strConn) connRemote.Open()

#### Select\* from a1->連線的資料庫

strSql = "select\* from a1"
sqlCmd.Connection = connRemote
sqlCmd.CommandText = strSql
sqlReader = sqlCmd.ExecuteReader()

#### 在資料庫中建立資料表並顯示

dTable = New DataTable ("a1") dTable.Columns.Add("id", GetType(Integer)) dTable.Columns.Add(""tel", GetType(Integer))

```
While sqlReader.Read()dRow = dTable.NewRow();
dbCount += 1;
dRow = dTable.NewRow()
dRow("id") = sqlReader("id")
dRow("tel") = sqlReader("tel")
dTable.Rows.Add(dRow)
dbCount += 1
```

#### End While

```
dataGrid1.DataSource = dTable
label5.Text = "Number: " + dbCount
sqlCmd.Dispose()
sqlReader.Close()
```

#### 標準命令

```
Dim strSql As String = Nothing
Dim sqlCmd As New SqlCommand()
Dim sqlReader As SqlDataReader = Nothing
strSql = "You want execute SQL command"
sqlCmd.Connection = connRemote
sqlCmd.CommandText = strSql
sqlReader = sqlCmd.ExecuteReader()
sqlCmd.Dispose()
sqlReader.Close()
```

| Classification | System and Ap | plication F | AQ on WinCE | PAC  |            | No.  | 5-003-00 |
|----------------|---------------|-------------|-------------|------|------------|------|----------|
| Author         | Tunglu-Yu     | Version     | 1.0.3       | Date | 2013/05/06 | Page | 23/24    |

### [範例程式]

步驟 1: 輸入 server IP, 使用者 ID, 密碼

Part 1: 輸入 server IP(PC 端有防火牆,請多輸入連接埠號碼",1433"),資料庫使用者 ID,密碼 Part 2: 點擊"connect",連線成功後,將會出現以下訊息

| SQL_client  | iemo                     |    |                                                                                                    |                                                                                     |
|-------------|--------------------------|----|----------------------------------------------------------------------------------------------------|-------------------------------------------------------------------------------------|
| Data Sour   | 10.1.0.71\SQLEXPRESS,143 | 33 |                                                                                                    |                                                                                     |
| User ID :   | sa                       |    |                                                                                                    |                                                                                     |
| password :  | ****                     |    |                                                                                                    |                                                                                     |
| Data Base : | tempdb                   | •  |                                                                                                    |                                                                                     |
| Data table: | al                       |    |                                                                                                    |                                                                                     |
| Number      | 0                        |    |                                                                                                    |                                                                                     |
|             |                          |    | create data base                                                                                                 | testsal                                                                             |
|             |                          |    |                                                                                                    |                                                                                     |
|             |                          | 2  | con                                                                                                    | inect                                                                               |
|             | ОК 🗙                     | 2  | con<br>D nvarchar (50), tel n                                                                                    | varchar(50)                                                                         |
| Connect     | OK ×                     | 2  | con<br>D nvarchar(50),tel n<br>create table                                                                      | warchar(50)                                                                         |
| Connect     | OK X                     | 2  | con<br>O nvarchar (50), tel n<br>create table<br>Insert data                                                     | varchar(50)<br>Delete table                                                         |
| Connect     | OK 🗙                     | 2  | con<br>D nvarchar(50),tel n<br>create table<br>Insert data<br>Show all dat                                       | inect<br>ivarchar (50)<br>Delete table<br>(6,900)<br>a in data table                |
| Connect     | OK X                     |    | con<br>O nvarchar (50), tel n<br>create table<br>Insert data<br>Show all dat<br>find data name is                | inect<br>warchar(50)<br>Delete table<br>(6,900)<br>a in data table<br>id= 1         |
| Connect     | OK X                     |    | con<br>O nvarchar (50), tel n<br>create table<br>Insert data<br>Show all dat<br>find data name is<br>delete data | nect<br>varchar(50)<br>Delete table<br>(6,900)<br>a in data table<br>id= 1<br>id= 6 |

步驟 2: 選擇要修改的資料表,所在的資料庫於"Data Base"選項(CREATE, SELECT, INSERT, DELETE, etc....)

各按鈕的功能介紹:

Create data base: "CREATE DATABASE testsql"->(建立新資料庫)

Create table: "CREATE TABLE a1(ID nvarchar(50),tel nvarchar(50))" ->(建立新資料表)

Delete table: "DROP TABLE a1"->(刪除資料表)

Insert data: "Insert Into a1 Values (6,900)" ->(新增資料)

Show all data in data table: "Select \* from a1" ->(顯示資料表中所有資料)

Find data name is: " Select \* from a1 where id= 1"->(搜尋此筆資料, id 欄位值為 1)

Delete data: "delete from a1 where id= 6"->(刪除此筆資料, id 欄位值為 6)

Update data: "Update a1 set tel=555 where id=1"->(刪除此筆資料, id 欄位為 1, tel 欄位為 555)

| Classification | System and Ap | plication F | AQ on WinCE | PAC  |            | No.  | 5-003-00 |
|----------------|---------------|-------------|-------------|------|------------|------|----------|
| Author         | Tunglu-Yu     | Version     | 1.0.3       | Date | 2013/05/06 | Page | 24/24    |

### **Revision History**

| Revision | Date       | Description |  |
|----------|------------|-------------|--|
| 1.0.1    | 2013/05/16 | 首次發行        |  |
|          |            |             |  |